# Prise en main du projecteur Epson

## installé dans les écoles du Grand Belfort

octobre 2024

L'interface et les menus des nouveaux projecteurs changent un peu par rapport aux anciens modèles. Voici quelques informations pour retrouver les fonctionnalités principales.

#### Table des matières

| Les 3 modes                             | 1 |
|-----------------------------------------|---|
| Modes annotation                        | 2 |
| Mode contrôle                           | 3 |
| Choisir l'affichage                     | 4 |
| Paramétrer l'affichage du tableau blanc | 5 |

#### Les 3 modes

Il existe 3 modes principaux d'utilisation du projecteur. Deux modes "Annotation" et un mode "Contrôle".

| Mode          | Annotation tableau                                                                                                    | Annotation<br>projection                                                          | <b>Contrôle</b> de<br>l'ordinateur de<br>manière interactive                                                |
|---------------|----------------------------------------------------------------------------------------------------|-----------------------------------------------------------------------------------|----------------------------------------------------------------------------------------------------|
| Ce qu'on voit | Le projecteur projette<br>une image avec un fond<br>uni (blanc, vert ou noir)<br>avec ou sans lignes en<br>surimpression. | Le projecteur<br>projette l'écran<br>de l'ordinateur ou<br>d'une<br>visualiseuse. | Le projecteur<br>projette l'écran de<br>l'ordinateur.                                                       |
| Ce qu'on fait | On dessine<br>numériquement au<br>tableau avec le doigt ou<br>le stylet.                                                  | On écrit comme<br>en mode<br>"tableau" mais<br>par dessus l'image<br>projetée.    | On pilote<br>l'ordinateur comme<br>si on avait le curseur<br>de la souris ou bout<br>du doigt ou du stylet. |

Le projecteur se contrôle grâce à la barre de menu noire.

À L'AIDE ! La barre se trouve par défaut en bas de l'écran, mais peut se trouver verticalement à gauche ou à droite. Les menus restent les mêmes.

À L'AIDE ! La barre n'apparaît pas ? Elle est sans doute réduite. Appuyez sur la petite icône no pour la déplier.

#### **Modes** annotation

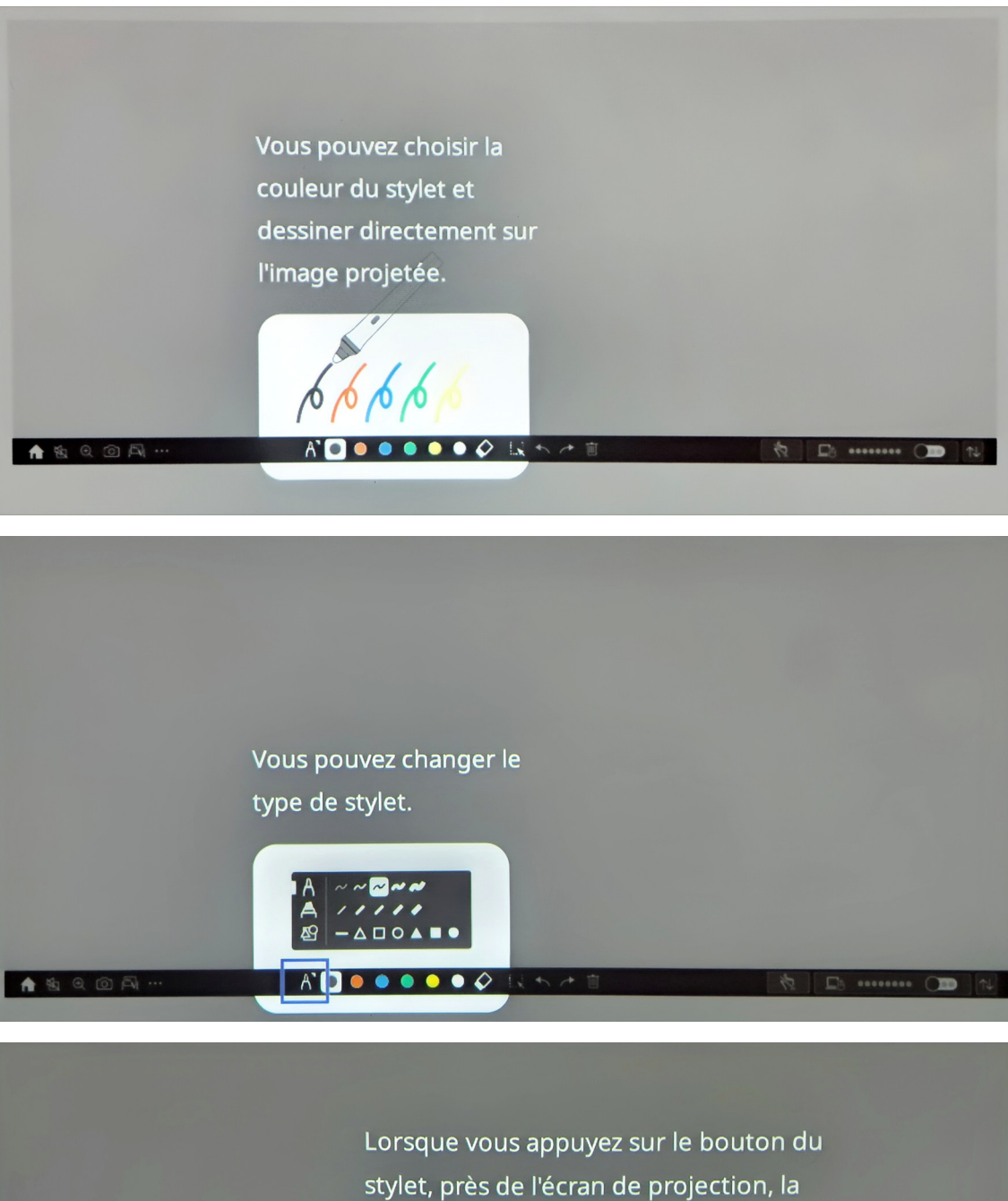

mini boîte d'outils apparaît.

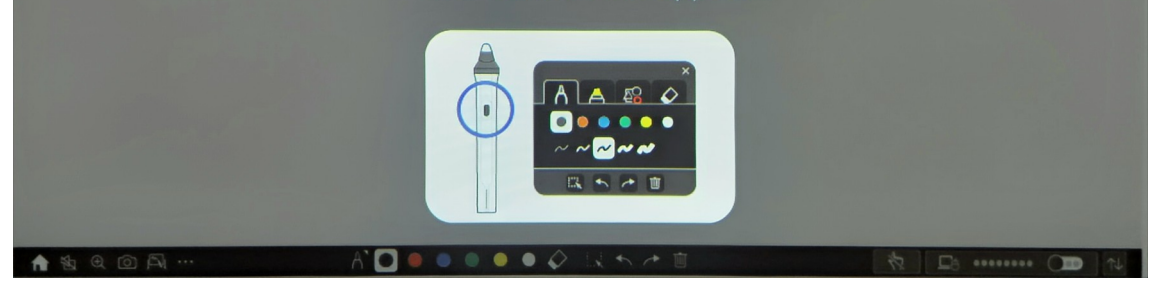

Ces options sont disponibles dans les deux modes "annotation".

#### Mode contrôle

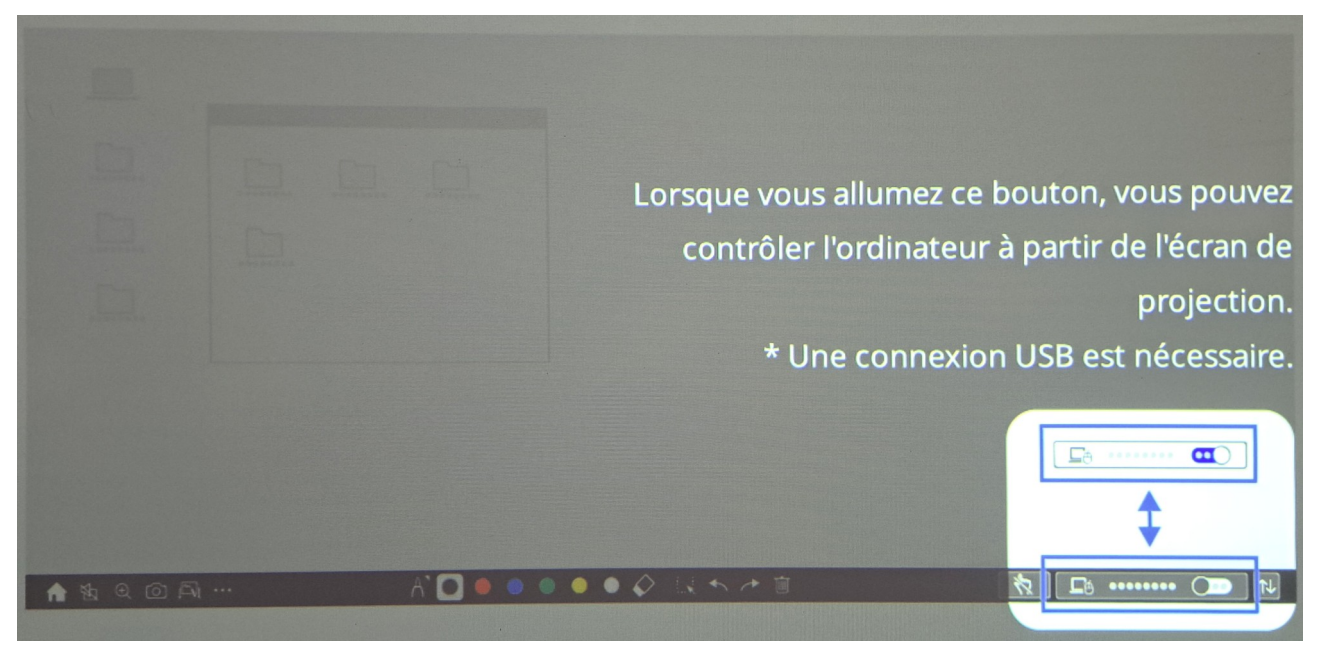

À L'AIDE ! Vous voulez contrôler votre ordinateur mais cela ne fonctionne pas ? Ce bouton permet de passer du mode "annotation" au mode "contrôle" et inversement. On peut facilement se faire avoir lorsqu'on est en mode "annotation" avec la gomme. On souhaite déplacer des éléments à l'écran, mais on ne voit rien bouger. Dans ce cas, ce bouton repasse en mode "contrôle".

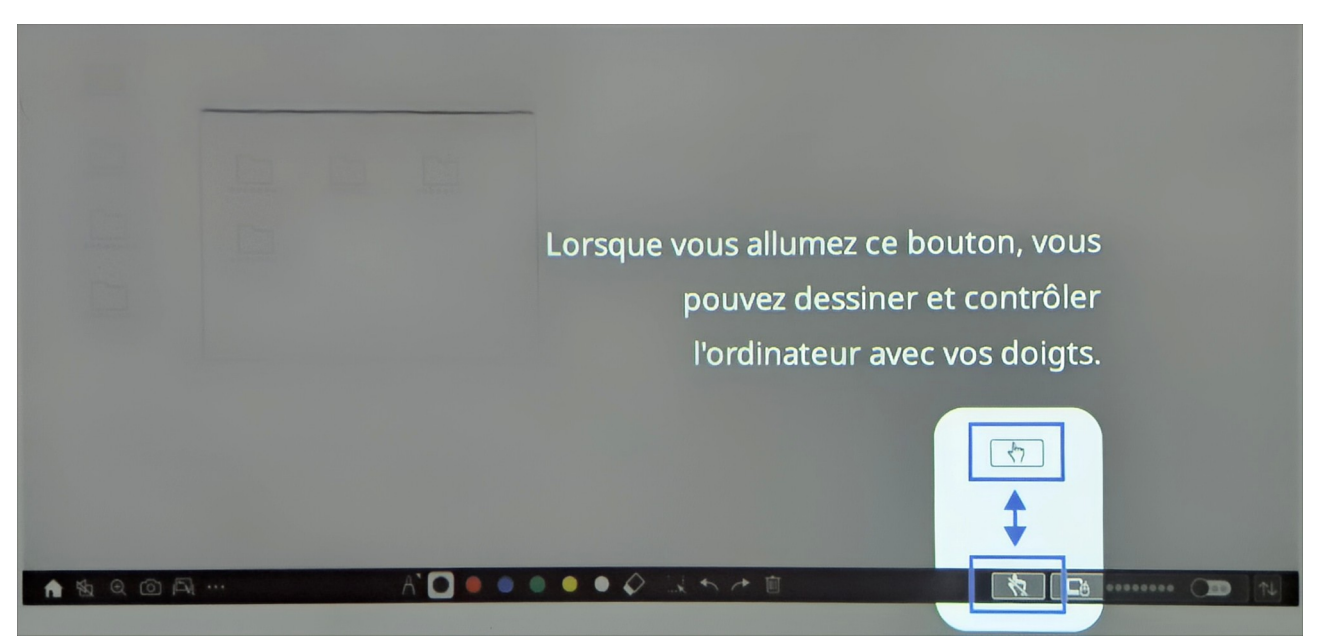

Si vous rencontrez des difficultés dans l'interactivité, ce bouton pourra sans doute les régler.

### **Choisir l'affichage**

Dans la barre d'outils, appuyez sur l'icône d'accueil en forme de maison. (1)

L'écran suivant montre tous les affichages disponibles. Vous pouvez passer de l'un à l'autre.

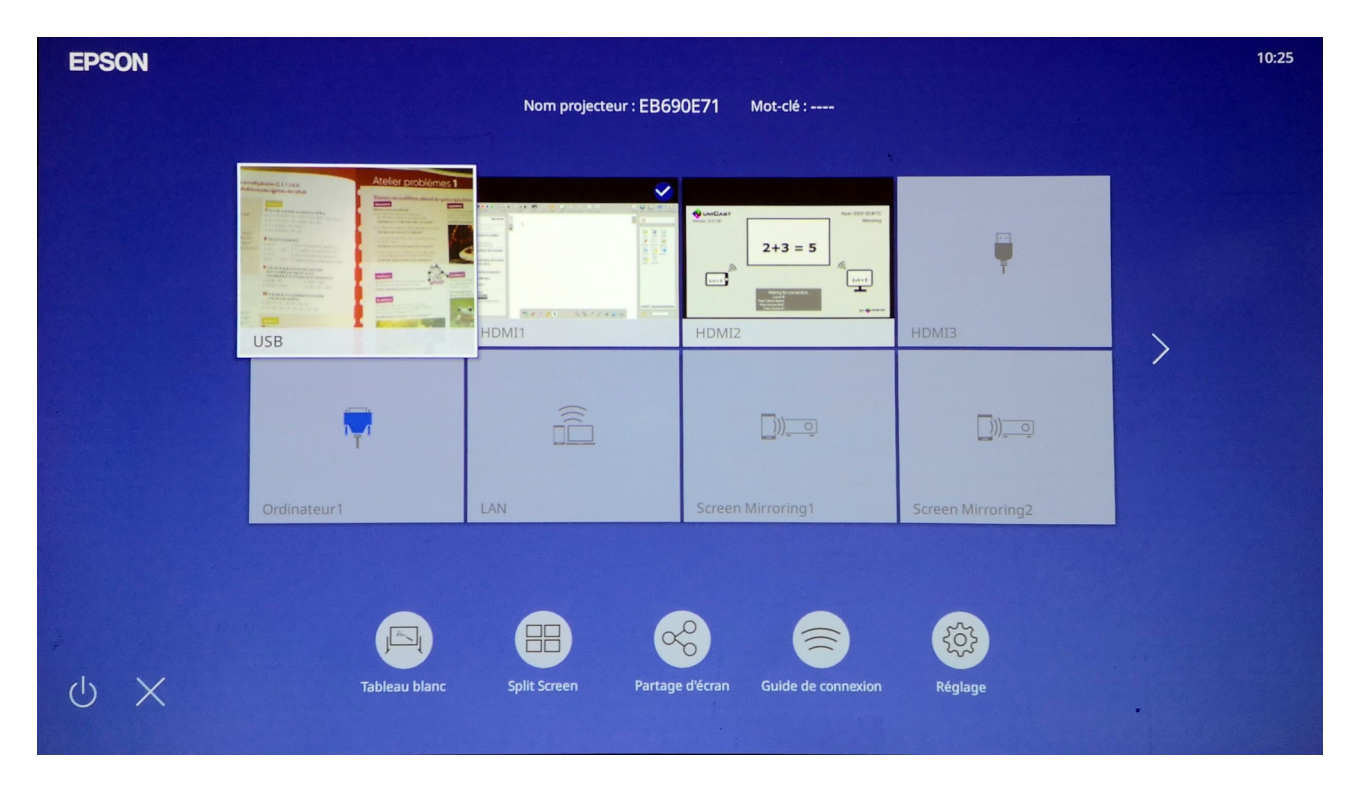

**ASTUCE !** Cette fonctionnalité équivaut à utiliser les boutons physiques "HDMI 1", "HDMI 2" ou "USB" sur le boîtier de déport.

#### Paramétrer l'affichage du tableau blanc

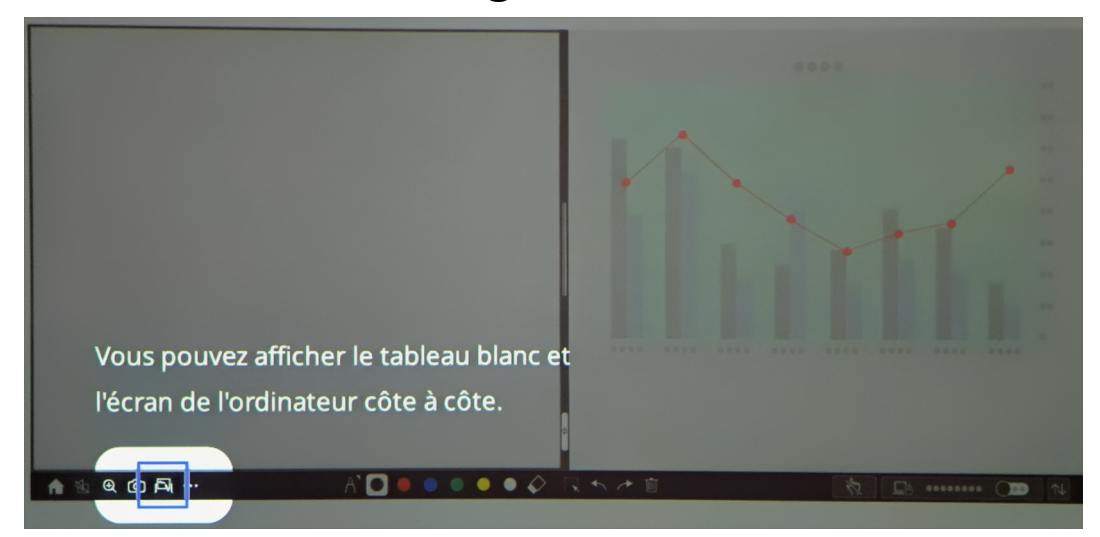

Par défaut, le tableau blanc n'occupe que la moitié de l'affichage.

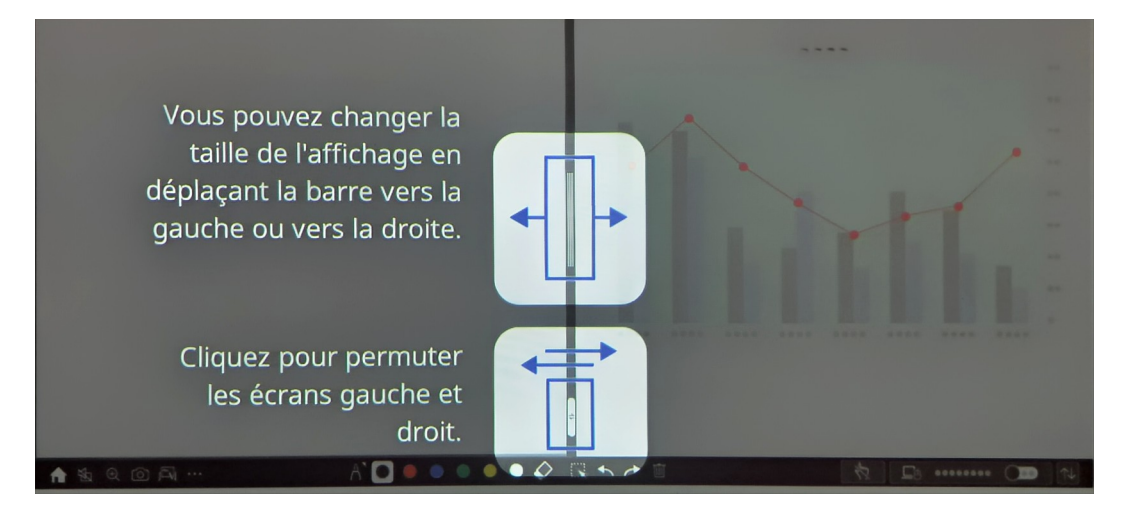

Si vous souhaitez utiliser le tableau blanc en plein écran, poussez le curseur jusqu'au côté droit du tableau.

Le tableau blanc fonctionne comme un diaporama avec plusieurs pages :

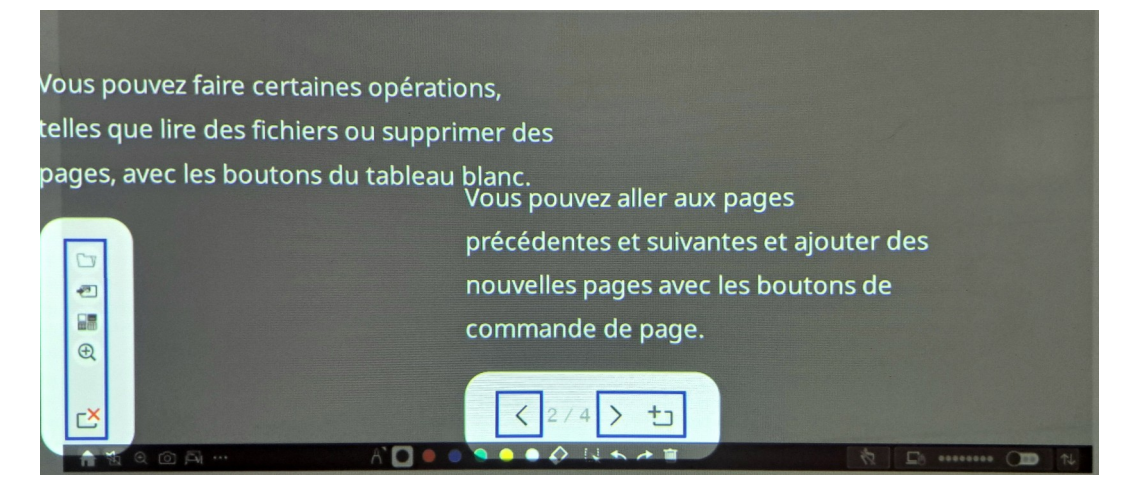

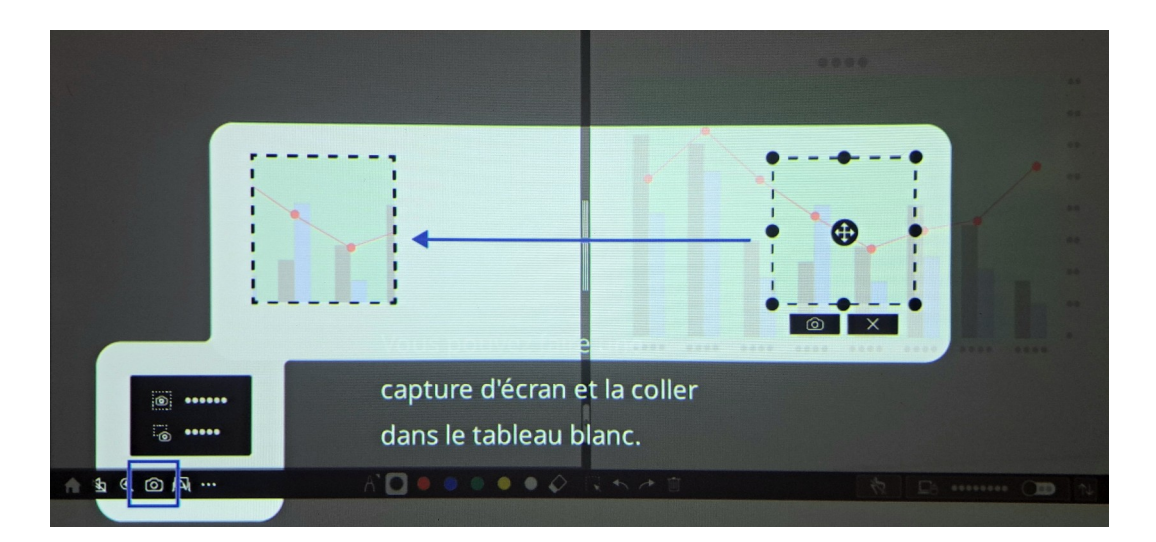

Lorsque l'écran est séparé, vous pouvez capturer une partie pour la sauvegarder dans une page.

Tout cela est exportable au format PDF. Lorsque le câble USB est branché (le même que pour l'interactivité), le projecteur apparaît sur l'ordinateur comme une clé USB. Vous pouvez y récupérer le PDF.

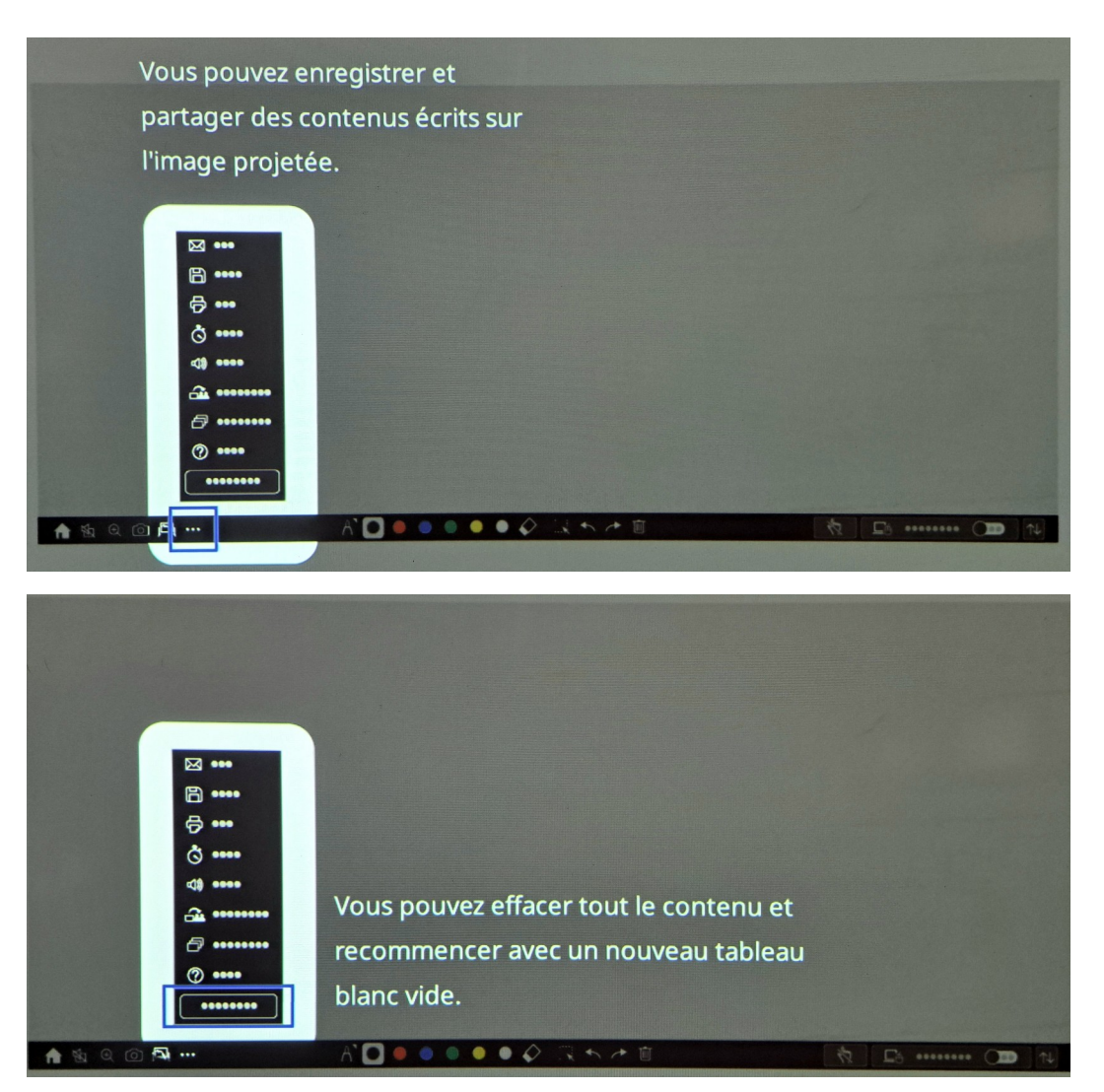